| INGENICO RETAIL |                                                                                                    |                                                                                                    |  |
|-----------------|----------------------------------------------------------------------------------------------------|----------------------------------------------------------------------------------------------------|--|
|                 | <u>DISPLAY</u>                                                                                                    | <u>INSTRUCTIONS</u>                                                                                                    |  |
| SALE            | ELAVON                                                                                                    | PRESS [1]                                                                                                    |  |
|                 | ENTER SALE AMOUNT<br>\$0.00                                                                                                    | ENTER AMOUNT AND PRESS [ENTER]                                                                                                    |  |
|                 | SALE \$*.**<br>SWIPE/INSERT/TAP CARD                                                                                                    | SWIPE/INSERT CARD ON PINPAD                                                                                                    |  |
|                 | REMOVE CARD                                                                                                    | REMOVE CARD                                                                                                    |  |
| REPORT          | ELAVON<br>1-REPORT MENU<br>2-REPRINT                                                                                                    | PRESS [7]OTHER<br>PRESS [1]REPORT MENU                                                                                                    |  |
|                 | 1-DETAIL<br>2-SUMMARY                                                                                                    | PRESS [1]DETAIL OR[2]SUMMARY                                                                                                    |  |
|                 | 1-PRINT<br>2-DISPLAY                                                                                                    | PRESS [1]PRINT                                                                                                    |  |
| VOID            | ELAVON<br>1-ALL<br>2-REFERENCE #<br>3-CLERK#<br>4-INVOICE #/PO#<br>ENTER REFERENCE NUMBER<br>CONFIRM VOID<br>YES \$*.** NO                                                         | PRESS [3]VOID<br>PRESS [2]REFERENCE#<br>ENTER REFERENCE NUMBER AND [ENTER]<br>PRESS[F4]SELECT<br>PRESS[F1] YES                                          |  |
| REFUND          | ELAVON<br>ENTER RETURN AMOUNT<br>\$0.00<br>CUSTOMER RESPONDING<br>[PINPAD DISPLAY]<br>CONFIRM AMOUNT<br>\$*.**<br>YES NO<br>RETURN \$ *.**<br>SWIPE/INSERT/TAP CARD<br>REMOVE CARD | PRESS [2]RETURN<br>ENTER AMOUNT AND PRESS [ENTER]<br>IF IT IS CORRECT, CARDHOLDER PRESS [F1] YES ON PINPAD<br>SWIPE/KEY CARD ON TERMINAL<br>REMOVE CARD |  |

| REPRINT    | ELAVON<br>1-REPORT MENU<br>2-REPRINT<br>1-LAST RECEIPT<br>2-SEARCH                                   | PRESS [7]OTHER<br>PRESS[2]REPRINT<br>IF IT IS LAST SALE, PRESS [1]LAST RECEIPT,<br>OR [2]SEARCH |
|------------|----------------------------------------------------------------------------------------------------|-------------------------------------------------------------------------------------------------|
|            | IF PRESS 2-SEARCH<br>1-ALL<br>2-REFERENCE #<br>3-CLERK#<br>4-INVOICE #/PO#<br>ENTER REFERENCE NUMBER | PRESS [2]REFERENCE#<br>ENTER REFERENCE NUMBER AND [ENTER]                                       |
| DEBIT      | ELAVON<br>ENTER SALE AMOUNT<br>\$0.00<br>CUSTOMER RESPONDING                                         | PRESS [1]<br>ENTER AMOUNT AND PRESS [ENTER]                                                     |
|            | [PINPAD DISPLAY]<br>CONFIRM AMOUNT<br>\$*.**                                                         | IF IT IS CORRECT, CARDHOLDER PRESS [F1] YES ON PINPAD                                           |
|            | YES NO<br>SALE \$*.**<br>SWIPE/INSERT/TAP CARD                                                       | SWIPE/INSERT CARD ON PINPAD                                                                     |
|            | ENTER PIN<br>REMOVE CARD                                                                             | ENTER PIN NUMBER ON PINPAD<br>REMOVE CARD                                                       |
| SETTLEMENT | ELAVON                                                                                               | PRESS [6]SETTLEMENT                                                                             |
|            | CLOSE BATCH AND DEPOSIT FUND<br>YES NO<br>CONFIRM MERCHANT<br>ACCEPT CANCEL                          | PRESS [F1] YES<br>PRESS [F1] ACCEPT                                                             |